# **MESA DE ENTRADA VIRTUAL (MEV)**

# PRESENTACIÓN ONLINE DE TRÁMITES DEL REGISTRO GENERAL INMOBILIARIO

Registro General Inmobiliario

Dirección de Informática del Poder Judicial Departamento de Sistemas - Área de Desarrollo

**Responsables:** 

Análisis de Requerimientos y Funcionalidades: Lic. Andrea Clavero

> Desarrollo: Prog. Gustavo Conturzo Prog. Antonio Pardo Lic.Jorge Bollati

> Septiembre 2023

# PROPÓSITO PRINCIPAL

Este documento describe el funcionamiento de un nuevo módulo de la Mesa de Entrada Virtual (MEV) destinado a la Presentación Online de Trámites del Registro General Inmobiliario.

# ALCANCE

El alcance de este nuevo módulo o funcionalidad permitirá a:

- <u>Escribanos, Abogados y Agrimensores provinciales</u>: iniciar trámites online adjuntando formularios y documentación como así también, realizar el pago online de los sellados correspondientes.
- <u>Juzgados provinciales</u>: presentar trámites online y firmar digitalmente los formularios correspondientes a trámites presentados por abogados que requieran de firma, aprobarlos o rechazarlos en caso de alguna anormalidad en la presentación.
- <u>Registro General Inmobiliario</u>: aprobar, rechazar y entregar el informe correspondiente firmado digitalmente en caso de que el trámite haya sido aprobado.

### HORARIO

El horario de atención de la M.E.V. sera el mismo horario de la Mesa de Entradas Presencial. Actualmente de 7:30 a 12:30 hs..

### FUNCIONALIDAD

A continuación se muestra la funcionalidad en 3 secciones:

- 1) MEV PÚBLICA ESCRIBANOS ABOGADOS AGRIMENSORES
- 2) MEV PÚBLICA JUZGADOS
- 3) MEV PÚBLICA REGISTRO GENERAL INMOBILIARIO

En cada sección se muestran las pantallas con las que se encontrará el usuario describiendo los pasos necesarios para presentar, aprobar, rechazar y adjuntar el informe correspondiente.

# 1) MEV PÚBLICA - ESCRIBANOS - ABOGADOS - AGRIMENSORES

Al ingresar a la MEV, el usuario se encontrará con la pantalla de login (común a todos los sistemas).

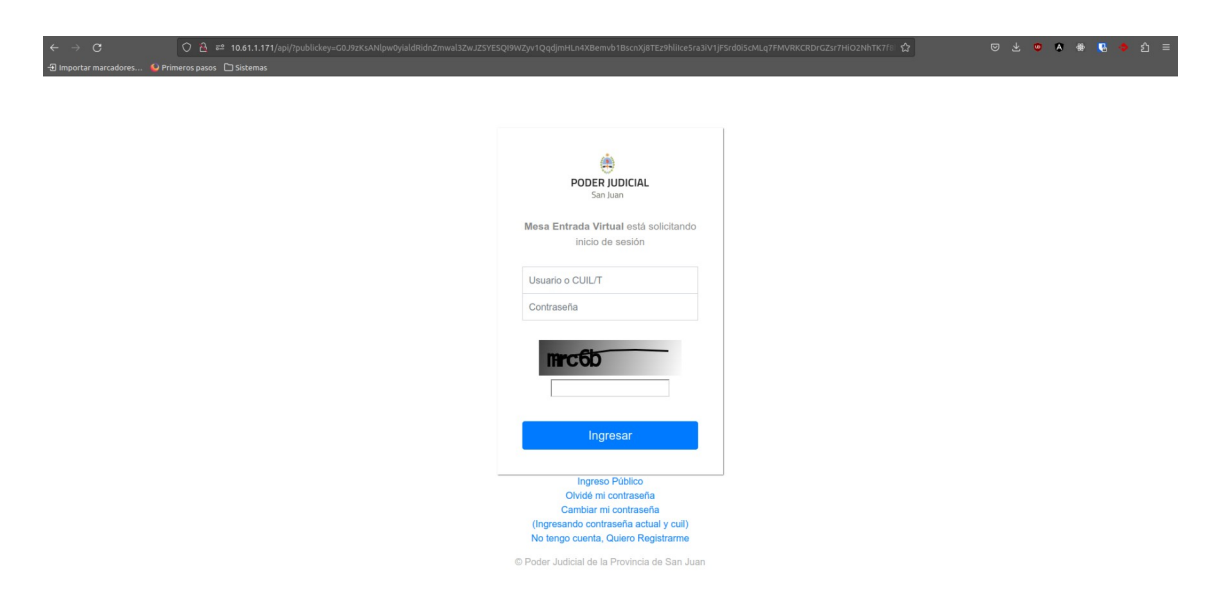

Se presenta un nuevo menú para los usuarios: *Registro General Inmobiliario* con dos opciones:

- a) Ver trámites: donde se verán todos los trámites presentados por el usuario.
- b) **Presentar Trámite (pago online):** donde el usuario podrá presentar en forma online el trámite deseado y realizar el pago online, en el caso que corresponda.

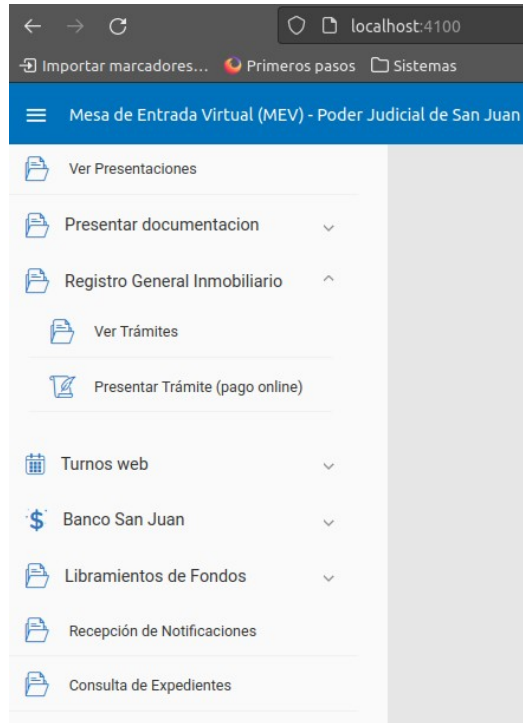

A continuación se presenta la pantalla de Presentación de Trámite (pago online)

| ← → ♂ ○ D localt                          | host:4100/presentacion-tramite      |                         | 50% Å                     | ප ද 💿 🗙 🏶 🚺 🗢 වු 🗏  |
|-------------------------------------------|-------------------------------------|-------------------------|---------------------------|---------------------|
| Mesa de Entrada Virtual (MEV) - Poder Jud |                                     |                         |                           | 6                   |
| P Ver Presentaciones                      | Presentar Trámite - Registro Genera | l Inmobiliario          |                           |                     |
| Presentar documentacion 🤍                 |                                     |                         |                           |                     |
| 🖹 Registro General Inmobiliario 🗠         | 1 Datos del trámite                 | 2 Datos del Pago        | Pagar                     | Finalización        |
| Ver Trámites                              | Circunscripción *                   |                         | Mesa de Entrada *         |                     |
| Yresentar Trámite (pago online)           |                                     |                         |                           |                     |
| 🛗 Turnos web 🗸                            | Trámite *                           |                         |                           |                     |
| 💲 Banco San Juan 🗸                        | Formulario *                        |                         |                           |                     |
| 🖹 Libramientos de Fondos 🗸 🗸              |                                     | Adjuntar formulario del | Trámite. Sólo formato PDF |                     |
| Recepción de Notificaciones               | Documento Adicional                 |                         |                           |                     |
| Consulta de Expedientes                   | Tetal adainasi 0                    | Adjuntar documento a    | diconal. Sólo formato PDF |                     |
|                                           | rotar paginas. o                    |                         |                           | Sigulente Limplar ? |

**1) Datos del trámite:** el escribano deberá seleccionar los datos del trámite. Lo primero es elegir la Circunscripción (primera o segunda) donde se presentará dicho trámite.

| 1 Datos del trámite                                | 2 Datos del Pago                                                     | Bagar            | Finalizac |
|----------------------------------------------------|----------------------------------------------------------------------|------------------|-----------|
| Circunscripción*<br>Seleccione una Circunscripción | Mesa                                                                 | de Entrada *     |           |
| 1 - Primera Circunscripción                        |                                                                      |                  |           |
| 2 - Segunda Circunscripción                        |                                                                      |                  |           |
| ormulario *                                        |                                                                      |                  |           |
|                                                    | Adjuntar formulario del Trámite. S                                   | Sólo formato PDF |           |
| ocumento Adicional                                 | Adjuntar formulario del Trámite. S                                   | Sólo formato PDF |           |
| ocumento Adicional                                 | Adjuntar formulario del Tràmite. S<br>Adjuntar documento adiconal. S | Sólo formato PDF |           |
| ocumento Adicional<br>otal páginas: 0              | Adjuntar formulario del Trámite :<br>Adjuntar documento adiconal. Si | Silo formato PDF |           |

Luego, se selecciona la Mesa de Entrada

- <u>Mesa de Entrada de Publicidad Material</u>: para los pedidos de Informes de bienes sin valor legal (Copia consulta), Informe de Bienes Resolución 70 y Copia de Protocolos Escrituras Pública (sólo para la 2° Circunscripción).
- <u>Mesa de Entrada General</u>: para todos los demás trámites Notariales, Judiciales y Administrativos.

| Datos del trámite       | 2 Datos del Pago                | 3 Pagar                                           | 4 Finaliza |
|-------------------------|---------------------------------|---------------------------------------------------|------------|
| Circunscripción *       | Mesa                            | de Entrada *                                      |            |
| Primera Circunscripcion | ×                               | ccione una mesa de Entrada                        |            |
| To day to               | 1-                              | 3 - Mesa Entrada Publicidad Material - 1ra. Circ. |            |
| Iramite *               | 2-                              | RGI - Mesa Entrada General - 1ra. Circ.           |            |
| rmulario *              |                                 |                                                   |            |
|                         | Adjuntar formulario del Trámite | Sólo formato PDF                                  |            |
| cumento Adicional       |                                 |                                                   |            |
|                         | Adjuntar documento adiconal.    | Sólo formato PDF                                  |            |
|                         |                                 |                                                   |            |

Una vez seleccionada la circunscripción y la mesa de entrada, podrá seleccionar el tipo de trámite que puede presentar en esa mesa. Los trámites notariales ingresan directamente al backoffice del RGI obteniendo el número de prioridad.

| Datos del trámite                                                                                                    | 2 Datos del Pago                                       | 3 Pagar                             | 4 Finaliza |
|----------------------------------------------------------------------------------------------------|--------------------------------------------------------|-------------------------------------|------------|
| Circunscripción *                                                                                                    | Ma                                                     | de Entrada *                        |            |
| Primera Circunscripción                                                                                                    | ×                                                      | - Mesa Entrada General - 1ra. Circ. | >          |
| Trámite *                                                                                                    |                                                        |                                     |            |
| Seleccione un Trámite                                                                                                    |                                                        |                                     |            |
|                                                                                                    |                                                        |                                     |            |
| TO * COnversion de Embargo Preventivo en Ejec-                                                                                                    | ativo o Ejecatorio                                     |                                     |            |
| 11 - Declaratoria de Herederos                                                                                                    |                                                        |                                     |            |
| 11 - Declaratoria de Herederos                                                                                                    | unvo o Cjecunovo                                       |                                     |            |
| <ol> <li>Conversion de Embargo Preventivo en Ejec</li> <li>Declaratoria de Herederos</li> <li>Derechos Reales Notariales (Usufructo - Us</li> </ol>                                                               | uno o ejeculorio<br>10 - Habitación - Anticresis)      |                                     |            |
| 11 - Declaratoria de Herederos<br>11 - Declaratoria de Herederos<br>12 - Derechos Reales Notariales (Usufructo - Us<br>13 - Desarchivo de Expedientes                                                             | uno o cjeculono<br>10 - Habitación - Anticresis)       |                                     |            |
| 10 - Outretakon de Einbargo - revenino en cjec<br>11 - Declaratoria de Herederos<br>12 - Derechos Reales Notariales (Usufructo - Us<br>13 - Desarchivo de Expedientes<br>14 - Hipotecasio de Créditos Hipotecario | uno o cjeculono<br>10 - Habitación - Anticresia)<br>26 |                                     |            |

En el caso de un trámite Judicial, que requiera firma de un juzgado, se habilitará el campo para seleccionar el mismo.

| 1 Datos del trámite                                                                              | 2 Datos del Pago                               |   | 3 Pagar                                                      |                                                           | 4 Finalizad                            |
|--------------------------------------------------------------------------------------------------|------------------------------------------------|---|--------------------------------------------------------------|-----------------------------------------------------------|----------------------------------------|
| Circumeripción *<br>Primera Circunscripción                                                      |                                                | × | Mesa de Entrada *<br>RGI - Mesa Entrada General - 1ra. Circ. |                                                           | ×                                      |
| Trámite *                                                                                        |                                                |   |                                                              |                                                           |                                        |
| Declaratoria de Herederos                                                                        |                                                |   |                                                              |                                                           | ×                                      |
| Juzgado / Organismo *                                                                            |                                                |   |                                                              |                                                           |                                        |
| Seleccione juzgado / Organismo                                                                   |                                                |   |                                                              |                                                           |                                        |
| Archivo General                                                                                  |                                                |   |                                                              |                                                           |                                        |
| Cámara Civil - Sala I                                                                            |                                                |   |                                                              |                                                           |                                        |
|                                                                                                  |                                                |   |                                                              |                                                           |                                        |
| Cámara Civil - Sala II                                                                           |                                                |   |                                                              |                                                           |                                        |
| Cámara Civil - Sala II<br>Cámara Civil - Sala III                                                |                                                |   |                                                              |                                                           |                                        |
| Cámara Civil - Sala II<br>Cámara Civil - Sala III<br>Cámara Civil - Sala IV                      |                                                |   |                                                              |                                                           |                                        |
| Cámara Civil - Sala II<br>Cámara Civil - Sala III<br>Cámara Civil - Sala IV                      | DETALLES DEL PAGO                              |   |                                                              | RESUMEN                                                   | 1                                      |
| Cámara Civil - Sala II<br>Cámara Civil - Sala III<br>Cámara Civil - Sala IV                      | DETALLES DEL PAGO<br>Declaratoria de Herederos |   |                                                              | RESUMEN<br>Tasa de servicio<br>Sobretasa                  | 4<br>\$810,0<br>\$2700                 |
| Cámara Civil - Sala II<br>Cámara Civil - Sala III<br>Cámara Civil - Sala IV<br>Valor UT: \$15,00 | DETALLES DEL PAGO<br>Declaratoria de Herederos |   |                                                              | RESUMEN<br>Tasa de servicio<br>Sobretasa<br>TOTAL A PAGAR | 4<br>\$ 810,0<br>\$ 270,<br>\$ 1.060,0 |

Luego se adjunta el formulario del trámite correspondiente que se descarga desde la página del Poder Judicial - Organismos - Registro General Inmobiliario, Formularios, además de poder adjuntar otros documentos adicionales. Dichos documentos deben respetar el formato A4 u Oficio. Link de descarga:

https://www.jussanjuan.gov.ar/registro-inmobiliario/formularios/

Los formularios que ya fueron firmados en el juzgado **Ológrafamente** en el Juzgado deberán presentarse por **Mesa de Entradas Presencial.** 

Se presentaran via MEV los tramites iniciados con formulario Digital Editable descargados desde la web del Poder Judicial

Además, se ingresan los valores de los datos solicitados, dependiendo de cada trámite para calcular el importe de los sellados a abonar.

|                                               | Adjuntar formular         | rio del Trámite. Sólo formato PDF |                  |            |
|-----------------------------------------------|---------------------------|-----------------------------------|------------------|------------|
| imento Adicional                              |                           |                                   |                  |            |
|                                               | Adjuntar docume           | ento adiconal. Sólo formato PDF   |                  |            |
| I páginas: 1                                  |                           |                                   |                  |            |
|                                               | DETALLES DEL PAGO         |                                   | RESUME           | N          |
|                                               | Declaratoria de Herederos |                                   | Tasa de servicio | \$ 2.430,0 |
| lor UT: \$15,00                               |                           |                                   | Sobretasa        | \$ 270,0   |
|                                               |                           |                                   | TOTAL A PAGAR    | \$ 2.700,0 |
| raca al número do berodoras                   |                           | Cantidad de herederos *           |                  |            |
| UT por cada heredero):                        |                           | 2                                 |                  |            |
|                                               |                           |                                   |                  |            |
|                                               |                           |                                   |                  |            |
|                                               |                           |                                   |                  |            |
| Tasa de Servicio                              |                           | Sobretasa                         |                  |            |
| Above FAUT and electroite / FAUT and ender an |                           | Abona 18 UT                       |                  |            |

Una vez completados todos los datos del trámite, se habilitará el botón "Siguiente" para proceder con el pago del trámite.

2) Datos del pago: En este paso se confirma el pago de sellados, si el trámite lo requiere.

| Datos del trámite                         | 2 Datos del Pago | 3 Pagar | 4 Finalizació |
|-------------------------------------------|------------------|---------|---------------|
| La presentación requiere pago de sellado? |                  |         |               |
|                                           |                  |         |               |

Luego de hacer clic en el botón "Sí, voy a pagar ahora", aparece un cuadro de diálogo para confirmar el trámite.

| Datos del trámite                               | 2 Datos del Pago                                                                                  | Pagar     Pagar |
|-------------------------------------------------|---------------------------------------------------------------------------------------------------|-----------------|
| La presentación requiere pa                     | Resumen Trámite RGI                                                                               |                 |
| Si, y voy a pagar ahora                         | Por favor verifique que la información sea correcta, en caso afirmativo, haga click en confirmar. |                 |
| Podrás pagar la tasa de justicia de forma onlin | ✓ Destino: Prímera Circunscripción - RGI - Mesa Entrada General - 1ra. Circ.                      | Volver A        |
|                                                 | ✓ Monto Trámite: \$2700                                                                           |                 |
|                                                 |                                                                                                   |                 |
|                                                 |                                                                                                   |                 |

3) Pagar: Existen dos formas de pagar el importe de los sellados

| Datos del trámite                               | Datos del Pago       | 3 Pagar     | (4) Finalizad |
|-------------------------------------------------|----------------------|-------------|---------------|
|                                                 | • · · ·              | •           | •             |
|                                                 | Importe a pagar      | \$ 2,700.00 |               |
| Realizar el pago online a través del Registro ( | General Inmobiliario |             | Pagar         |
|                                                 |                      |             |               |

# Pago Online, a través de PlusPagos

| Presentar Trámite - Registro General Inmobili | ario                                                                                                    |              |
|-----------------------------------------------|----------------------------------------------------------------------------------------------------|--------------|
| Ø Datos del trámite                           | COLECIO NOTARIAL DE SAN JUAN — Mozilla Firefox _ 0 ®                                                                                                    | Finalización |
|                                               | Image: Contract of the provincia de San Juan         PLATAFORMA DE PAGOS         Tope de Trámite que va a abonar:         Declaratoria de Herederos         Detalle:         Torate:         \$2.700,00 |              |

| Presentar Trámite - Registro Gen | neral Inmobiliario                                                             |                  |
|----------------------------------|--------------------------------------------------------------------------------|------------------|
|                                  | PlusPagos - Formulario de Pago — Mozilla Firefox 🛛 🛛 🔞                         |                  |
| 🤡 Datos del trámite              | A http://kandboxpp.asjservidios.com.ar     E     Pagar     Pagos     no     10 | (3) Finalización |
|                                  | 07:46 Minutos para finalizar la transacción                                    |                  |
|                                  | Medio de pago                                                                  |                  |
|                                  | -Seleccione-                                                                   |                  |
|                                  | Titular de la tarjeta                                                          |                  |
|                                  | Tal como está impreso en la tarjeta.                                           |                  |
|                                  | Número de tarjeta                                                              |                  |
|                                  | Número de tarjeta, se recorrienda un digito a la vez.                          |                  |
|                                  | Vencimiento                                                                    |                  |
|                                  | Mes                                                                            |                  |
|                                  |                                                                                |                  |
|                                  | Año                                                                            |                  |
|                                  |                                                                                |                  |

O utilizando un comprobante de pago por el valor del importe a pagar.

| esentar Trámite - Registro Ger                                                      | neral Inmobiliario                                                                               |             |             |
|-------------------------------------------------------------------------------------|--------------------------------------------------------------------------------------------------|-------------|-------------|
| Datos del trámite                                                                   | 💋 Datos del Pago                                                                                 | (3) Pagar   | Finalizació |
|                                                                                     | Importe a pagar                                                                                  | \$ 2,700.00 |             |
| Realizar el pago online a través del R<br>Puedes pagar con tarjeta de débito o créd | egistro General Inmobiliario                                                                     |             | Pagar       |
| Tengo un comprobante de pago sin u<br>Puedes cargar más de un comprobante ha        | tilizar por \$2,700.00 y lo quiero cargar.<br>eta alcanzar el m<br>Cargar un comprobante de pago |             | Cargar      |
|                                                                                     | Plataforma de Plago Plus Pagos                                                                   | ·           |             |
|                                                                                     | Número de transacción / Nº de pago *<br>                                                         |             |             |
|                                                                                     | Cerrar Cargar pago                                                                               |             |             |

**4) Finalizar:** Una vez finalizado el pago, se podrá ver el mismo en el listado de trámites.

| Presentar Trámite - Registro General Inmobiliario |                                                                                                    |                                                                                                 |                |
|---------------------------------------------------|----------------------------------------------------------------------------------------------------|-------------------------------------------------------------------------------------------------|----------------|
| 🕑 Datos del trámite                               | 💋 Datos del Pago                                                                                                    | Pagar                                                                                           | 4 Finalización |
|                                                   | Recibimos la presentación del trámite. Una vez que realices<br>impactará automáticamente en el sistema aproximadament<br>minutos posteriores a la realización del mismo. En la opción<br>menú principal, podrás ver el importe confirmado y seguir en<br>presentaciones. | s el pago, el mismo<br>te dentro de los 10<br>n <u>Ver Trámites RG</u> i del<br>i estado de las |                |

Cabe aclarar que si el trámite presentado requiere firma de algún juzgado, dicho trámite no tendrá un número asignado hasta que el mismo haya sido firmado digitalmente en el juzgado correspondiente.

| Búscar Tramite po  | or filtro    |                                                               |                                      |                                       |                                 |                 |                     |
|--------------------|--------------|---------------------------------------------------------------|--------------------------------------|---------------------------------------|---------------------------------|-----------------|---------------------|
| Agregá los filtros | que necesite | S                                                             | ~                                    | Buscar Limplar Busq                   |                                 |                 |                     |
| Código             | Nro Trámite  | Actualizado                                                   | Estado Tramite                       | Trámite                               |                                 | Total pagado    | Acciones            |
| 1045704            | 0            | Detalles Trámite RGI                                          |                                      |                                       |                                 |                 | Detalles            |
| 1045705            | 0            | Código<br>1045705                                             | Nro Trámite                          | Fecha de Creación<br>04/09/2023 09:51 | Actualizado<br>04/09/2023 09:11 |                 | Detailes            |
|                    |              | Estado Tramite<br>Iniciado                                    | Trámite<br>Declaratoria de Herederos | Importe total<br>\$ 2.700,00          | Total pagado                    | items per page: | 10 - 1 - 2 of 2 < > |
|                    |              | @Archivos Adjuntos                                            | Pagaro                               | o cargar un pago                      |                                 |                 |                     |
|                    |              | Documento<br>Triante ROI<br>Archvo<br>Informe_de_Herederos.p. |                                      |                                       | Cancelar Eliminar Trámite RGI   |                 |                     |
|                    |              |                                                               |                                      |                                       |                                 |                 |                     |

**5) Seguimiento:** El usuario podrá seguir el procesamiento de los trámites desde la Mesa de Entrada Virtual, en la opción "Listado de Trámites" correspondiente al menú "Registro General Inmobiliario"

| Búscar Tramite po  | or filtro       |               |                |                           |                    |                  |
|--------------------|-----------------|---------------|----------------|---------------------------|--------------------|------------------|
| Agregá los filtros | s que necesites |               | ~              | Buscar Limpiar Busqueda   |                    |                  |
| Código             | Nro Trámite     | Actualizado 🕹 | Estado Tramite | Trámite                   | Total pagado       | Acciones         |
| 1045705            | 38462           | 4/9/23 11:45  | Aceptado       | Declaratoria de Herederos |                    | Entregado        |
| 1045704            | 0               | 4/9/23 10:04  | Cancelado      | Declaratoria de Herederos |                    | Detalles         |
|                    |                 |               |                |                           | Items per page: 10 | ▼ 1 - 2 of 2 < > |

Si el trámite ha sido finalizado, podrá identificarlo con el botón "Entregado" desde donde podrá descargar el informe correspondiente.

Si un trámite tiene Nro Trámite con el valor 0, significa que aún no ha sido firmado por el juzgado.

| Búscar Tramite po  | r filtro                                                                                |                                                                       |                                                                              |                                 |          |              |                                 |
|--------------------|-----------------------------------------------------------------------------------------|-----------------------------------------------------------------------|------------------------------------------------------------------------------|---------------------------------|----------|--------------|---------------------------------|
| Agregá los filtros | que necesites                                                                           |                                                                       | V Buscar Limpia                                                              | r Busqueda                      |          |              |                                 |
| Código             | Nro Trámite Actualizado 🕹                                                               | Estado Tramite                                                        | Trámite                                                                      |                                 |          | Total pagado | Acciones                        |
| 1045705            | <sup>3</sup> Detalles Trámite RGI                                                       |                                                                       |                                                                              |                                 |          |              | Entregado                       |
| 1045704            | Código<br>1045705                                                                       | Nro Trámite<br>38462                                                  | Fecha de Creación<br>04/09/2023 09:51                                        | Actualizado<br>04/09/2023 11:34 | - 1      |              | Detalles                        |
|                    | Estado Tramite<br>Aceptado                                                              | Trámite<br>Declaratoria de Heredero                                   | Importe total<br>\$ 2.700,00                                                 | Total pagado                    |          | Items        | : per page: 10 ▼ 1 − 2 of 2 < > |
|                    | @Archivos Adjuntos                                                                      |                                                                       | Pagar o cargar un pago                                                       |                                 |          |              |                                 |
|                    | Documento<br>Documento<br>Documento<br>Prime Real<br>Acchine<br>Informe.de. Herederos.p | Cournerto<br>Firmad ofigialmente<br>Archio<br>archivo1-signed-token.p | Documento<br>Documento<br>Informe ROI<br>Acchino<br>archino 1-signed-token.p |                                 |          |              |                                 |
|                    |                                                                                         |                                                                       |                                                                              |                                 | Cancelar |              |                                 |
|                    |                                                                                         |                                                                       |                                                                              |                                 |          |              |                                 |

#### 2) MEV BACKOFFICE – JUZGADOS

Cada Juzgado u Organismo del Poder Judicial deberá solicitar a Seguridad Informática la habilitación del tag: "PROCESAR\_TRAMITE\_RGI" para los oficiales habilitados a Procesar, Rechazar y Firmar los tramites ingresados en la MEV del RGI que requieren intervención y firma del Juzgado

Al ingresar a la MEV, el usuario se encontrará con la pantalla de login (común a todos los sistemas). Una vez que se haya autenticado, verá el menú con una opción nueva: **Registro General Inmobiliario**: *"Listado de Trámites*".

| ← → C O C<br>-Ð Importar marcadores 🍳 Primeros pa |
|---------------------------------------------------|
| 😑 🛛 Mesa de Entrada Virtual - Admini              |
| 🖹 Tramites                                        |
| E Libramiento de Fondos                           |
| Trocesar turnos                                   |
| 📝 Mis Tramites                                    |
| 💲 Baja de pagos - FORO                            |
| 🖹 Registro General Inmobiliario ^                 |
| S Baja de pagos                                   |
| 🖹 Listado de Trámites                             |
| 🔍 Consulta de pagos                               |
| 📃 Gestionar Mesas de Entrada                      |
| A Gestionar Juzgados                              |
| Gestionar parámetros generales                    |

En el listado de trámites se verán los trámites pendientes de firma digital, identificados con el botón "Procesar".

| ← → C 0 (                                | B ≈ localhost:4200/                                        | /ħome/bandeja-entra | da-tarea-rgi-juzgado |              |  |                       | 90% Å             | 🗢 노 🗢 🔺 🟶 🔽 🇢 원 =                  |  |  |
|------------------------------------------|------------------------------------------------------------|---------------------|----------------------|--------------|--|-----------------------|-------------------|------------------------------------|--|--|
|                                          | 🕲 importar marcadores 🖗 Primeros pasos 🗅 Sistemas          |                     |                      |              |  |                       |                   |                                    |  |  |
| Mesa de Entrada Virtual - Administración |                                                            |                     |                      |              |  |                       |                   |                                    |  |  |
| 🖹 Tramites                               | Sin Firmar                                                 | Firmados            | Rechazados           | Todos        |  |                       |                   |                                    |  |  |
| E Libramiento de Fondos                  | Búscar Tramite por f                                       | filtro              |                      |              |  |                       |                   |                                    |  |  |
| Procesar turnos                          | Agregá los filtros que necesites v Buscar Limpiar Busqueda |                     |                      |              |  |                       |                   |                                    |  |  |
| 😴 Mis Tramites                           |                                                            |                     |                      |              |  |                       |                   |                                    |  |  |
| 💲 Baja de pagos - FORO                   | Código Tramite                                             |                     | Nro Trámite          | Iniciado 🕈   |  | Abogado               | Matrícula Abogado | Acciones                           |  |  |
| 🖻 Registro General Inmobiliario ^        |                                                            | 1045704             | 0                    | 4/9/23 09:41 |  | Luis Alberto Spinetta | Lymx1234          | Detaile Ver                        |  |  |
| 💲 Baja de pagos                          |                                                            | 1045705             | 0                    | 4/9/23 09:46 |  | Luis Alberto Spinetta | Lymx1234          | Detaile Procesar                   |  |  |
| 🖹 Listado de Trámites                    |                                                            |                     |                      |              |  |                       |                   | nems per page: 10 - 1 - 2 of 2 < > |  |  |
| C Consulta de pagos                      |                                                            |                     |                      |              |  |                       |                   |                                    |  |  |
| 🛄 Gestionar Mesas de Entrada             |                                                            |                     |                      |              |  |                       |                   |                                    |  |  |
| A Gestionar Juzgados                     |                                                            |                     |                      |              |  |                       |                   |                                    |  |  |
| Cestionar parámetros generales           |                                                            |                     |                      |              |  |                       |                   |                                    |  |  |

Una vez que el usuario del sistema haga clic en el botón "Procesar", se le informará el inicio del procesamiento de trámite.

| Sin Firmar        | Firmados        | Rechazados  | Todos                                                                |                                 |                   |                               |
|-------------------|-----------------|-------------|----------------------------------------------------------------------|---------------------------------|-------------------|-------------------------------|
| Búscar Tramite p  | or filtro       |             |                                                                      |                                 |                   |                               |
| Agregá los filtro | s que necesites |             | ✓ But                                                                | scar Limpiar Busqueda           |                   |                               |
| Código Tramite    |                 | Nro Trámite | Iniciado 🕇                                                           | Abogado                         | Matricula Abogado | Acciones                      |
|                   | 1045704         | 0           | 4/9/23 09:41                                                         | Luis Alberto Spinetta           | Lynx1234          | Detalle Ver                   |
|                   | 1045705         | 0           | 4/9/23 09:46                                                         | Luis Alberto Spinetta           | Lynx1234          | Detalle Procesar              |
|                   |                 |             | Iniciar Procesamiento de Tr                                          | ámite                           | Items p           | ber page: 10 ▼ 1 − 2 of 2 < > |
|                   |                 |             | Al iniciar el procesamiento del trán<br>sólo vos podrás finalizarlo. | nite, el mismo se te asignará y |                   |                               |
|                   |                 |             | Esto implica que ningún otro opera<br>mismo, sólo vos.               | ario pueda trabajar sobre el    |                   |                               |
|                   |                 |             | ¿Deseás continuar?                                                   |                                 |                   |                               |
|                   |                 |             |                                                                      | Cancelar Aceptar                |                   |                               |
|                   |                 |             |                                                                      |                                 |                   |                               |

El usuario responsable podrá **rechazar el trámite** en caso de inconsistencias en el formulario. Si el formulario y sus datos son correctos, para proceder a la firma del mismo deberá descargar el archivo adjunto correspondiente al formulario del trámite, firmarlo digitalmente y luego deberá adjuntarlo en el campo **"Formulario Firmado"**.

| Sin Firmar              | Firmados    | Rechazados                                                           | Todos                                                 |                                |                                   |              |                                     |
|-------------------------|-------------|----------------------------------------------------------------------|-------------------------------------------------------|--------------------------------|-----------------------------------|--------------|-------------------------------------|
| Búscar Tramite por filt | ro          |                                                                      |                                                       |                                |                                   |              |                                     |
| Agregá los filtros que  | e necesites |                                                                      | ~                                                     | Buscar Limplar Busquee         |                                   |              |                                     |
| Código Tramite          |             | Processor Tramite                                                    |                                                       |                                |                                   | cula Abogado | Acciones                            |
| 10                      | 45704       | ódigo Tramite                                                        | Nro Trámite                                           | Iniciado                       | Actualizado                       | 1234         | Detalle Ver                         |
| 10                      | 45705       | 045705                                                               | 0<br>Matrix da Abearada                               | 4/9/23 09:46                   | 4/9/23 09:47                      | 1234         | Detalle Procesar                    |
|                         | Û           | uis Alberto Spinetta                                                 | Lynx1234                                              | Iniciado                       | Luis Alberto Spinetta             |              | ltems per page: 10 💌 1 − 2 of 2 < > |
|                         | G           | Archivos Adjuntos                                                    |                                                       |                                |                                   |              |                                     |
|                         |             | Counterio<br>Counterio<br>Contractioner<br>Carlon<br>Alerrederos.pdf | Formularto Firmado *<br>Adjuntar formulario firmado c | šigitalmente. Súlo formato PDF | Firmar y Aprobar Rechazar Tramite |              |                                     |
|                         |             |                                                                      |                                                       |                                |                                   |              |                                     |

Si el formulario no está firmado, será advertido con un mensaje en pantalla.

| Sin Firmar        | Firmado         | os Rechazados                                                              | Todos                    |                                                   |                             |              |                                     |
|-------------------|-----------------|----------------------------------------------------------------------------|--------------------------|---------------------------------------------------|-----------------------------|--------------|-------------------------------------|
| Búscar Tramite p  |                 |                                                                            |                          |                                                   |                             |              |                                     |
| Agregá los filtro | s que necesites |                                                                            |                          | V Buscar Limpiar Busqued                          |                             |              |                                     |
| Código Tramite    |                 |                                                                            |                          |                                                   |                             | cula Abogado | Acciones                            |
|                   | 1045704         | Procesar Tramite                                                           |                          |                                                   |                             | 1234         | Detaile                             |
|                   |                 | Código Tramite<br>1045705                                                  | Nro Trámite              | Iniciado<br>4/9/23 09:46                          | Actualizado<br>4/9/23 09:47 |              |                                     |
|                   | 1045705         | Abogado                                                                    | Matricula Abogado        | Estado Tramite                                    | Profesional/Aux. Just.      | 1234         | Detaile Procesar                    |
|                   |                 | Luis Alberto Spinetta                                                      | Lynx1234                 | Iniciado                                          | Luis Alberto Spinetta       |              | ttems per page: 10 → 1 - 2 of 2 < > |
|                   |                 | Archivos Adjuntos                                                          |                          | Atención                                          |                             |              |                                     |
|                   |                 | Courselo<br>Dourselo<br>Trefue foi<br>Acoto<br>Informe, de "Herederos, pdf | For EI PDF que intenta s | ubir no esta firmado. Por favor firmar el 1<br>ok | eff                         | amie         |                                     |
|                   |                 |                                                                            |                          |                                                   |                             |              |                                     |

Una vez adjuntado el formulario firmado digitalmente, el usuario del sistema deberá hacer clic en el botón "**Firmar y Aprobar**". Esto crea un trámite en el Lex Registral asignándole un número de trámite (prioridad).

| Sin Firmar         | Firmados      | Rechazados                       | Todos                             |                            |                                                 |              |                                     |
|--------------------|---------------|----------------------------------|-----------------------------------|----------------------------|-------------------------------------------------|--------------|-------------------------------------|
| Búscar Tramite por | r filtro      |                                  |                                   |                            |                                                 |              |                                     |
| Agregá los filtros | que necesites |                                  | ~                                 | Buscar Limplar Busqued     |                                                 |              |                                     |
| Código Tramite     |               |                                  |                                   |                            |                                                 | cula Abogado | Acciones                            |
|                    | 1045704       | Procesar Tramite                 |                                   |                            |                                                 | 1234         | Detaile Ver                         |
|                    | 1045705       | 1045705                          | 0                                 | 4/9/23 09:46               | 4/9/23 09:47                                    | 1234         | Detalle Procesar                    |
|                    |               | Abogado<br>Luis Alberto Spinetta | Matricula Abogado<br>Lynx1234     | Estado Tramite<br>Iniciado | Profesional/Aux. Just.<br>Luis Alberto Spinetta |              | Items per page: 10 → 1 - 2 of 2 < > |
|                    | _             | Archivos Adjuntos                |                                   |                            |                                                 |              |                                     |
|                    |               |                                  | Formulario Firmado *              |                            |                                                 |              |                                     |
|                    |               | বাম                              | archivo1-signed-token.pdf         | ↓ ⊗                        |                                                 |              |                                     |
|                    |               |                                  | Adjuntar formulario firmado digit | aimente. Solo formato PDF  |                                                 |              |                                     |
|                    |               | Documento                        |                                   |                            |                                                 |              |                                     |
|                    |               | Trámite RGI<br>Archivo           |                                   |                            |                                                 |              |                                     |
|                    |               | Informe_de_Herederos.pdf         |                                   |                            |                                                 |              |                                     |
|                    |               |                                  |                                   | Cerrar                     | Firmar y Aprobar Rechazar Tramite               |              |                                     |
|                    |               |                                  |                                   |                            |                                                 |              |                                     |
|                    |               |                                  |                                   |                            |                                                 |              |                                     |

El trámite pasa a estar en estado "Firmado", pudiéndose visualizar en el listado de documentos firmados.

| Sin Firmar           | Firmados     | Rechazados  | Todos        |                       |                   |                      |            |     |
|----------------------|--------------|-------------|--------------|-----------------------|-------------------|----------------------|------------|-----|
| Búscar Tramite por f | ltro         |             |              |                       |                   |                      |            |     |
| Agregá los filtros q | ue necesites |             | V Buscar     | Limplar Busqueda      |                   |                      |            |     |
| Código Tramite       |              | Nro Trámite | Iniciado 🕇   | Abogado               | Matrícula Abogado |                      | Acciones   |     |
| ;                    | 045705       | 38462       | 4/9/23 09:46 | Luis Alberto Spinetta | Lynx1234          |                      | Firmado    |     |
|                      |              |             |              |                       |                   | Items per page: 10 👻 | 1 – 1 of 1 | < > |

Al hacer clic en el botón "Firmado", se desplegará un cuadro de diálogo con los datos del trámite, el formulario original y el formulario firmado digitalmente.

| Sin Firmar Firmado               | es Rechazados                                                                                                    | Todos                                                                   |                                |                                        |              |                                  |
|----------------------------------|----------------------------------------------------------------------------------------------------|-------------------------------------------------------------------------|--------------------------------|----------------------------------------|--------------|----------------------------------|
| Búscar Tramite por filtro        |                                                                                                    |                                                                         |                                |                                        |              |                                  |
| Agregá los filtros que necesites |                                                                                                    | ~                                                                       | Buscar Limplar Busqueda        |                                        |              |                                  |
| Código Tramite                   | Procesar Tramite                                                                                                    |                                                                         |                                |                                        | cula Abogado | Acciones                         |
| 1045705                          | Código Tramite                                                                                                    | Nro Trámite                                                             | Iniciado                       | Actualizado                            | 1234         | Firmado                          |
|                                  | 1045705<br>Abogado                                                                                                    | 38462<br>Matrícula Abogado                                              | 4/9/23 09:46<br>Estado Tramite | 4/9/23 10:38<br>Profesional/Aux. Just. | Iten         | is per page: 10 → 1 − 1 of 1 < > |
|                                  | Luis Alberto Spinetta                                                                                                    | Lynx1234                                                                | Iniciado                       | Luis Alberto Spinetta                  |              |                                  |
|                                  | Course for the second second s | Documento<br>Firmado diglalmente<br>Archvo<br>archivo1-signed-token.pdf |                                |                                        |              |                                  |
|                                  |                                                                                                    |                                                                         | Cerrar                         | Firmar y Aprobar Rechazar Tramite      |              |                                  |
|                                  |                                                                                                    |                                                                         |                                |                                        |              |                                  |

# 3) BACKOFFICE - REGISTRO GENERAL INMOBILIARIO

El usuario de la MEV del Registro General Inmobiliario, una vez que ingrese al Backoffice, verá el listado de trámites presentados y creados automáticamente en el Lex Registral con su respectivo número de prioridad.

| 😑 Mesa de Entrada Virtual - Admir | E Mess de Entrads Virtual - Administración |            |                       |                            |                                                                                                    |                  |                                 |
|-----------------------------------|--------------------------------------------|------------|-----------------------|----------------------------|----------------------------------------------------------------------------------------------------|------------------|---------------------------------|
| 🖻 Tramites                        | Iniciados                                  | En Proceso | Aceptados Rechazados  | Todos                      |                                                                                                    |                  |                                 |
| E Libramiento de Fondos           | Búscar Tramite por filtro                  |            |                       |                            |                                                                                                    |                  |                                 |
| Trocesar turnos                   | Agregá los filtros que ne                  | cesites    |                       | <ul> <li>Buscar</li> </ul> | Limplar Busqueda                                                                                               |                  |                                 |
| 🗊 Mis Tramites                    | Older Treeks                               | No. Totale |                       |                            | there is a second second second second second second second second second second second second second second s | Report House     |                                 |
| So Baja de pagos - FORO           | Cougo manite                               | NIG Hamile | 302000                | meano 4                    | Abogado                                                                                                    | Matricus Abugato | Actions                         |
| Registro General Inmobiliario ^   | 1045705                                    | 38462      | Camara Civil - Sala I | 4/9/23 09:46               | Luis Alberto Spinetta                                                                                          | Lynx1234         | Detaile                         |
| S Baja de pagos                   |                                            |            |                       |                            |                                                                                                    |                  | Items per page: 10 - 1 of 1 < > |
| 🖹 Listado de Trámites             |                                            |            |                       |                            |                                                                                                    |                  |                                 |
| 🔍 Consulta de pagos               |                                            |            |                       |                            |                                                                                                    |                  |                                 |
| Gestionar Mesas de Entrada        |                                            |            |                       |                            |                                                                                                    |                  |                                 |
| A Gestionar Juzgados              |                                            |            |                       |                            |                                                                                                    |                  |                                 |
| Gestionar parámetros generales    |                                            |            |                       |                            |                                                                                                    |                  |                                 |

En esta imagen se muestra un ejemplo del trámite generado en el Lex-Registral.

| LEX DOCTOR                                  | Configuración Registral Web                                                      |  |  |  |  |
|---------------------------------------------|----------------------------------------------------------------------------------|--|--|--|--|
|                                             |                                                                                  |  |  |  |  |
| 2. Ox 2 - 2 - 2 - 2 - 2 - 2 - 2 - 2 - 2 - 2 |                                                                                  |  |  |  |  |
|                                             | Area de trabajo                                                                  |  |  |  |  |
| Tramites                                    |                                                                                  |  |  |  |  |
| Sección Mesa Entrada/Salida Módulo Tramites |                                                                                  |  |  |  |  |
| Matriculas                                  | Tramites Sector Mis Tramites Tramites                                            |  |  |  |  |
| Personas                                    |                                                                                  |  |  |  |  |
|                                             |                                                                                  |  |  |  |  |
| Remitos                                     | Tramite D Trans Patrole D Demonship                                              |  |  |  |  |
| Varios                                      |                                                                                  |  |  |  |  |
| Fecha Hasta Solicitante                     |                                                                                  |  |  |  |  |
| Mesa Entrada                                | - Tramite Tipo Tramite Fecha Inicio Estado Urgente Responsable Nombre Solicitant |  |  |  |  |
| Mesa Salida                                 | 🕖 038462 Declaratoria Herederos 04/09/2023 A Precargar NO asignado 20270418459   |  |  |  |  |

Luego, el usuario podrá procesar el trámite con la opción de Rechazarlo o Aprobarlo.

| Iniciados                | En Proceso  | Aceptados R           | echazados Todos                                                              |                       |                   |                                     |
|--------------------------|-------------|-----------------------|------------------------------------------------------------------------------|-----------------------|-------------------|-------------------------------------|
| Búscar Tramite por filtr | 0           |                       |                                                                              |                       |                   |                                     |
| Agregá los filtros que   | necesites   |                       | <ul> <li>✓ Buscar</li> </ul>                                                 |                       |                   |                                     |
| Código Tramite           | Nro Trámite | Juzgado               | Iniciado 🕈                                                                   | Abogado               | Matricula Abogado | Acciones                            |
| 1045705                  | 38462       | Cámara Civil - Sala I | 4/9/23 09:46                                                                 | Luis Alberto Spinetta | Lynx1234          | Detaile Procesar                    |
|                          |             |                       |                                                                              |                       |                   | Items per page: 10 💌 1 - 1 of 1 < > |
|                          |             | 1                     | niciar Procesamiento de Trámite                                              |                       |                   |                                     |
|                          |             | Å                     | Al iniciar el procesamiento del trámite, el m<br>ólo vos podrás finalizarlo. | ismo se te asignará y |                   |                                     |
|                          |             | E                     | sto implica que ningún otro operario pueda<br>nismo, sólo vos.               | a trabajar sobre el   |                   |                                     |
|                          |             | č                     | Deseás continuar?                                                            | _                     |                   |                                     |
|                          |             |                       |                                                                              | Cancelar Aceptar      |                   |                                     |
|                          |             |                       |                                                                              | _                     |                   |                                     |
|                          |             |                       |                                                                              |                       |                   |                                     |

**Nota:** Sólo podrán rechazar los trámites, los usuarios del sistema a quienes se les haya otorgado el permiso correspondiente, asignado por personal de Seguridad Informática.

| Iniciados En Proceso             | Aceptados                                                                             | Rechazados                                                                            | Todos                                        |                                           |                                      |
|----------------------------------|---------------------------------------------------------------------------------------|---------------------------------------------------------------------------------------|----------------------------------------------|-------------------------------------------|--------------------------------------|
| Búscar Tramite por filtro        |                                                                                       |                                                                                       |                                              |                                           |                                      |
| Agregá los filtros que necesites |                                                                                       |                                                                                       | V Buscar Limpiar Busque                      |                                           |                                      |
| Código Tramite No<br>1045705 34  | Procesar Tramite                                                                      | Nro de Trámite                                                                        | Fecha de Creación                            | Tipo Tramite                              | aogado Acciones<br>Detaile Continuar |
| _                                | 1045705<br>Estado Tramite<br>Procesando                                               | 38462<br>Mesa de Entrada<br>95                                                        | 4/9/23 09:46<br>Importe total<br>\$ 2.700,00 | Declaratoria de Herederos<br>Total pagado | Items per page: 10 🔹 1 – 1 of 1 < >  |
|                                  | Courrents<br>Courrents<br>Courrents<br>Archivo<br>Archivo<br>Informe.de_Herederos.pdf | Courseto<br>Pocurseto<br>Primado digitalmente<br>Archivo<br>archivot-signed-token.pdf |                                              | Cerrar Acepta Rechazar                    |                                      |

Una vez aprobado el trámite, el mismo pasa al listado de Aprobados y listo para ser respondido.

| Iniciados                | En Proceso  | Aceptados Recha       | zados Todos  |                       |                   |                            |
|--------------------------|-------------|-----------------------|--------------|-----------------------|-------------------|----------------------------|
| Búscar Tramite por filtr | 0           |                       |              |                       |                   |                            |
| Agregá los filtros que   | necesites   |                       | V Buscar Lin | nplar Busqueda        |                   |                            |
| Código Tramite           | Nro Trámite | Juzgado               | Iniciado 🕈   | Abogado               | Matricula Abogado | Acciones                   |
| 1045705                  | 38462       | Cámara Civil - Sala I | 4/9/23 09:46 | Luis Alberto Spinetta | Lynx1234          | Detaile Responder Rechazar |
|                          |             |                       |              |                       |                   | Items per page: <u>10</u>  |

Para responder el trámite, se debe adjuntar el informe correspondiente firmado.

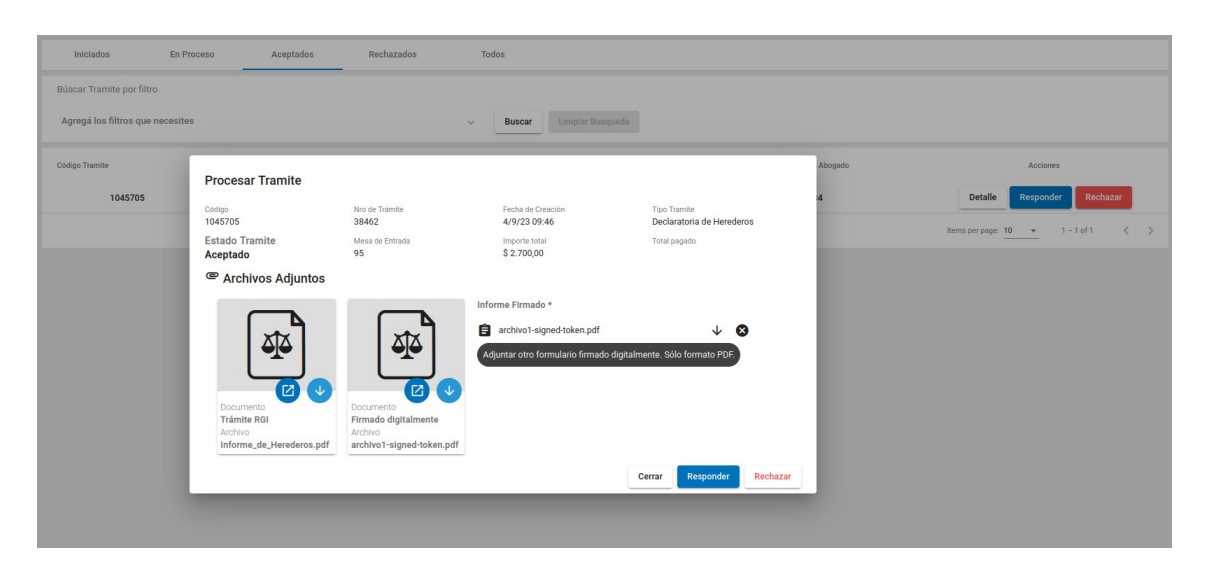

El trámite pasa a estado Aceptado. Se puede identificar si el informe fue entregado o no, si en la columna Acciones de la tabla, está presente el botón "Entregado", pudiendo descargar el informe haciendo clic en este botón.

| Iniciados                 | En Proceso  | Aceptados Rechazados  | Todos            |                       |                   |                                    |
|---------------------------|-------------|-----------------------|------------------|-----------------------|-------------------|------------------------------------|
| Búscar Tramite por filtro |             |                       |                  |                       |                   |                                    |
| Agregá los filtros que n  | ecesites    |                       | V Buscar Limpiar | Busqueda              |                   |                                    |
| Código Tramite            | Nro Trámite | Juzgado               | Iniciado 🕇       | Abogado               | Matricula Abogado | Acciones                           |
| 1045705                   | 38462       | Cámara Civil - Sala I | 4/9/23 09:46     | Luis Alberto Spinetta | Lynx1234          | Entregado                          |
|                           |             |                       |                  |                       | 8                 | tems per page: 10 💌 1 – 1 of 1 < > |

El estado del trámite también es registrado en el Lex Registral.

|                                      | Configuración Registral Web                                                                                                    |
|--------------------------------------|----------------------------------------------------------------------------------------------------|
|                                      | Area de trabajo                                                                                                    |
| Tramites     Matrículas     Personas | Sección Mesa Entrada/Salida Módulo Tramites                                                                                                    |
| Remitos                              | Image: Construction of the second second |
| Varios<br>Mesa Entrada               | Fecha Hasta Solicitante Solicitante                                                                                                    |
| Mesa Salida                          | -         Tramite         Tipo Tramite         Fecha Inicio         Estado         Urgente         Responsable         Nombre Solicitante           1         038462         Declaratoria Herederos         04/09/2023         Entregado         NO asignado         20270418459                                                                                                    |

### Notas:

- Sólo podrán rechazar los trámites, los usuarios del sistema que tengan en su perfil el tag RECHAZAR\_TRAMITE\_RGI, asignado por personal de Seguridad Informática.
- 2) Las mesas de entrada del Registro General Inmobiliario correspondiente a la Primera y Segunda Circunscripción, se identifican mediante 4 tags, que deben ser asignados por personal de Seguridad Informática a los usuarios correspondientes para que puedan visualizar y procesar los trámites correspondiente a las mesas de entradas de cada Circunscripción.

| Mesa de Entrada - Circunscripción                                          | TAG                             |
|----------------------------------------------------------------------------|---------------------------------|
| Mesa de Entrada General - Registro<br>Inmobiliario - 1° Circunscripción    | MEG-REGISTRO_INMOBILIARIO_C1-95 |
| Mesa de Entrada Presencial - Registro<br>Inmobiliario - 1° Circunscripción | MEP-REGISTRO_INMOBILIARIO_C1-96 |
| Mesa de Entrada General - Registro<br>Inmobiliario - 2° Circunscripción    | MEG-REGISTRO_INMOBILIARIO_C2-97 |
| Mesa de Entrada Presencial - Registro<br>Inmobiliario - 2° Circunscripción | MEP-REGISTRO_INMOBILIARIO_C2-98 |